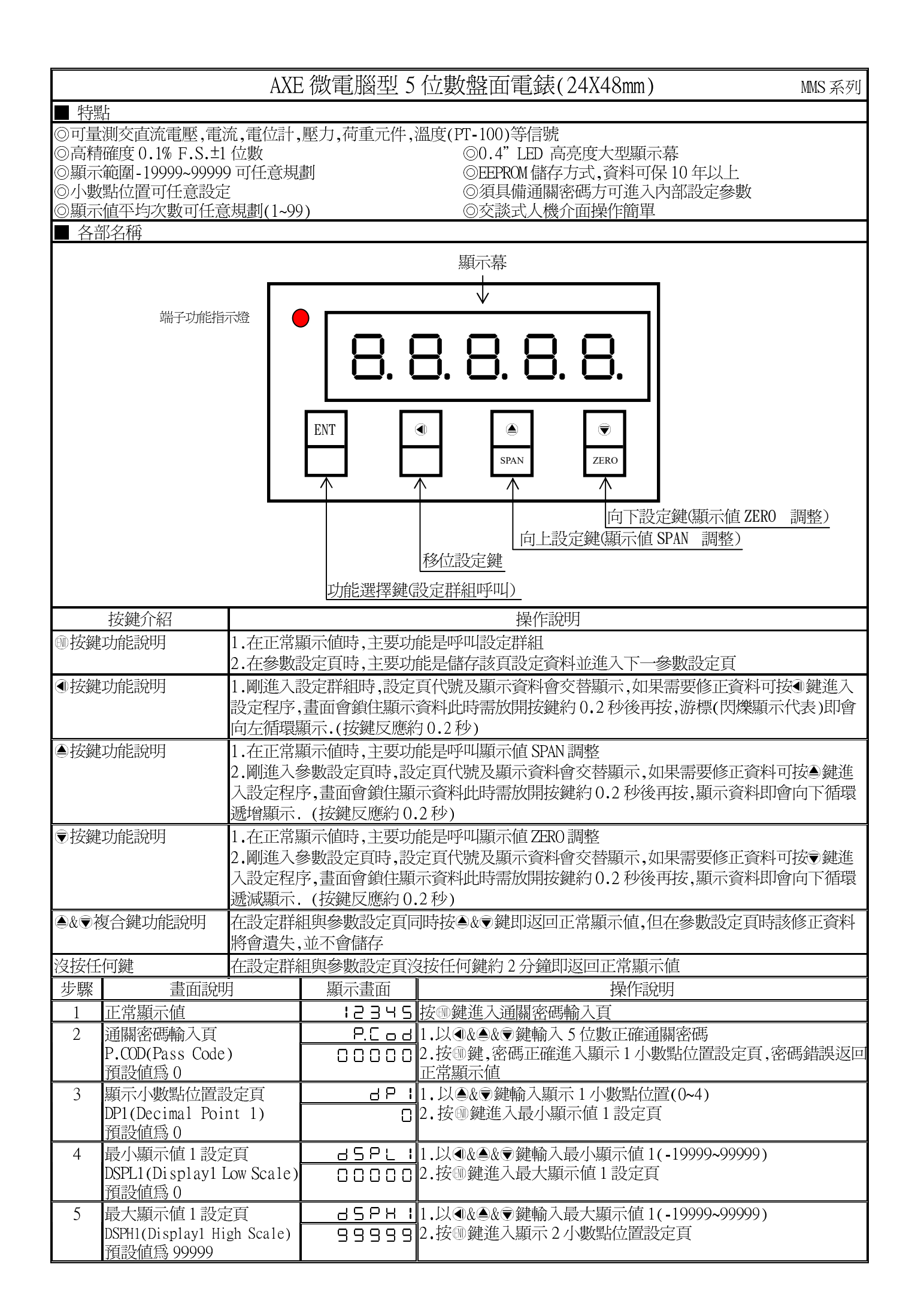

| 6    | 顯示小數點位置設定頁                            | 596            | 3.以▲& ♥鏈輸入顯示 2 小數點位置(0~4)                                          |
|------|---------------------------------------|----------------|--------------------------------------------------------------------|
|      | DP1(Decimal Point 2)                  | 0              | 4. 按 🖤 鍵進入最小顯示值 2 設定頁                                              |
|      | 預設値為 0                                |                |                                                                    |
| 7    | 最小顯示値設定頁                              | 45PL2          | 1.以④&●&⑦鍵輸入最小顯示值 2(-19999~99999)                                   |
|      | DSPL2(Display2 Low Scale)             | 00000          | 2. 按 🖤 鍵進入最大顯示值 2 設定頁                                              |
|      | 預設値為 0                                |                |                                                                    |
| 8    | 最大顯示値設定頁                              |                | 1.以④&●&⑦鍵輸入最大顯示值 2(-19999~99999)                                   |
|      | DSPH2(Display2 High Scale)            | 99999          | 2.按⑩鍵進入顯示平均次數設定頁                                                   |
|      | <u> </u>                              |                |                                                                    |
| 9    | 顯不平均 <i>火</i> 數設定貝                    | <u> </u>       | 1.以●&●&●鍵輸入網不平均次數(1~99)                                            |
|      | AVU (Average)<br>至三八古氏 1              |                | 2.按豐鍵進入輸入線不低個遮敝設正貝                                                 |
| 10   | <u>俱</u> 設 但局 1<br>野二 低 体 速 英 国 乳 之 五 |                |                                                                    |
| 10   | 組不低個遮敝區設正貝                            |                | 1.以◀&◀&♥難輸入網不低個遮敝區(0~999)<br>2.½@@#准,通閱處運訊空百                       |
|      | LCOI (LOW Cut)<br>預點值售 0              |                | 2. 按 •• 辨進八迪關留悔設定員<br>註· 期子植小於曲點完備即期子储含 0 I CIT 點完 0 功能關閉          |
| 11   | <u>現政</u> 進局 0 通関家 確 設 定 百            |                |                                                                    |
| 11   | 四爾亞阿爾尼尼<br>CODF(Code)                 |                | 1.以他做些做受疑制入通酬盐购(0.999999)<br>2 按@鍵波同正堂顯示值                          |
|      | 預設值為 ()                               |                | 2.1文 》疑必曰正印题/下恒                                                    |
| 步驟   | 書面說明                                  | 顯示書面           |                                                                    |
| 12   | 正常顯示值                                 | 12345          | 按♥/ZERO 鍵,進入最低顯示値調整頁                                               |
| 12-1 | 最低顯示値調整設定頁                            | 956-0          | 1. 輸入最低值,以 ▲& ♥ 鍵調整最低顯示值                                           |
|      | DZERO(Display Zero Adjust             | 00000          | 2.按剛鍵返回正常顯示值                                                       |
|      | )預設値為0                                |                | 註:最低顯示值有誤差時,用 DZERO 作細部調整,如數位 VR 功能                                |
| 步驟   | 畫面說明                                  | 顯示畫面           | 操作說明                                                               |
| 13   | 正常顯示値                                 | :2345          | 按△/SPAN鍵,進入最高顯示值調整頁                                                |
| 13-1 | 最高顯示值調整設定頁                            | d S P R n      | 1.輸入最高值,以圖& ♥鍵調整最高顯示值                                              |
|      | DSPAN(Display Span Adjust             | 00000          | 2.按唧鍵返回正常顯示值                                                       |
|      | )預設値為 0                               |                | 註:最高顯示值有誤差時,用 DSPAN 作細部調整,如數位 VR 功能                                |
| 附錄   | 畫面說明                                  | 顯示畫面           | 原因分析&操作說明                                                          |
| 1    | 輸入正溢位偵測錯誤                             | , oft          | 外部輸入訊號超過可處理範圍(額定 120%)                                             |
| 2    | 輸入負溢位偵測錯誤                             | <u> -, oft</u> | 外部輸入訊號低過可處理範圍(額定-20%)                                              |
| 3    | 顯示正溢位偵測錯誤                             |                | 外部輸入訊號超過最大顯示範圍(19999)                                              |
| 4    | 顯示負溢位偵測錯誤                             | <u>-doft</u>   | 外部輸入訊號低過最小顯示範圍(-19999)                                             |
| 5    | ADC 輸入偵測錯誤                            | 848r           | 1.外部輸入訊號超過可處理範圍(約額定180%)                                           |
|      |                                       |                | 2. 內部線路損壞                                                          |
|      |                                       |                | 請先移開輸入訊號,如還顯示 ADER,請送廠維修                                           |
| 6    | EEPROM 偵測錯誤                           | <u> </u>       | 1. EEPROM 讀取/寫入時外部干擾入侵                                             |
|      |                                       | n o            | 2. EEPKUM 為人超火(約 100 禹火,保固 10 年)                                   |
|      |                                       | 965            | 請麼重里新開機, 如遠顯不 E-00, 請執行下列步隊                                        |
|      |                                       |                | 1. E-00/№ 父省線小, 測向定省凹復 EEPKUM 預設値<br>2. № ♠⊜鏈票埋 VEC - 研络控励鏈泡同工党野干店 |
|      |                                       |                | 2.以 ⊕α ♥ 辨迭 挥 IEJ, 灬攸仅 ♥ 辨必凹 止 吊 練 小 個<br>2 戸 同 毎 FEDDOM           |
|      |                                       |                | [] L凹復 LL [ NOM ] 貝砇 ] 但, 丽似夕 除 1~10 里利 砇足                         |

## 恢復廠內校正值:

| 校正 | 畫面說明                                      | 顯示畫面                    | 操作說明                                                                    |
|----|-------------------------------------------|-------------------------|-------------------------------------------------------------------------|
| 1  | 正常顯示値                                     | 12345                   | 1.按圖& ④ 鍵約 3 秒,進入步驟 2 輸入信號額定最小值校正頁                                      |
| 2  | 輸入信號額定最小値校正                               | - <u> L o</u><br>- 2345 | <ol> <li>□.同時按④&amp;●恢復廠內校正値</li> <li>2.按●鍵進入輸入信號額定最大値校正頁</li> </ol>    |
| 3  | 輸入信號額定最大值校正                               | - <u></u><br>.2345      | <ol> <li>1.同時按④&amp;●恢復廠內校正値</li> <li>2.按●鍵進入輸入端子定義設定頁</li> </ol>       |
| 4  | 輸入端子定義設定<br>CON(Cont rol)<br>預設値為 non     |                         | 1.以@&⑦鍵輸入輸入端子定義(non,AZ,HD,MAX,2DSP)<br>2.按⑩鍵進入顯示小數點設定頁                  |
| 5  | 顯示小數點位置設定頁<br>DP(Decimal Point)<br>預設値為 0 | 3.P<br>0                | <ol> <li>1.以●&amp; ●鍵輸入顯示小數點位置(0~4)</li> <li>2.按●鍵進入最小顯示値設定頁</li> </ol> |